1. 各種ツールバー機能の停止

GoogleやYahoo等のツールバーがインストールされている場合は、その機能を停止します。

(1) お使いのブラウザにツールバーがインストールされている場合、以下のような表示になります。(赤く囲んでいるところがツール \_\_\_\_\_バーです。)

| 🚰 山口県入札情報ポータルサイト・トップ - Microsoft Internet Explorer                        |                    |
|---------------------------------------------------------------------------|--------------------|
| ファイル(E) 編集(E) 表示(V) お気に入り(A) ツール(T) ヘルブ(H)                                | 20                 |
| Ġ 戻る 🔹 🕞 🐔 🔎 検索 🌟 お気に入り 🔗 😓 💆 👿 🔹                                         |                    |
| アドレス(1)) 🕘 http://www.pref.yamaguchi.lg.jp/cms/a18000/e-bids_ppi/top.html | 🔽 芛 移動   🔁 🔻       |
| Coogle C- 検索 🕫 🚰 🗸 🏠 ブックマークマ 🖓 ブロック数:1 💖 チェック 🗸                           | a í 翻訳 ▼ 》 ① 設定▼   |
| ▼! - ② - ● □ - ② - ② - ◎ - ◎ - 参お                                         | 花見ボタンを追加しよう! 🕞 🛛 💙 |
| Q         検索         検索の1                                                 | 仕方   文字拡大について      |
| ・・・・・・・・・・・・・・・・・・・・・・・・・・・・・・・・・・・・・                                     | 職から探す サイトマップ       |
| ▶ トップページ > 組織から探す > 技術管理課 > 山口県入札情報ポータルサイト・トップ                            |                    |
| 🕚 平成20                                                                    | 年(2008年)3月17日      |
| 山口県入札情報ポータルサイト                                                            |                    |
|                                                                           |                    |
| 🙆 ページが表示されました                                                             | 🔹 🚺 🔮 インターネット 🛛 🎢  |

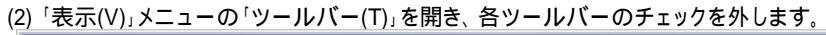

| 🦉 山口県入札情報ポータル                  | ,サイト・トップ - Microsoft Ir                                                               | nternet Explorer                                                                                                    | IJŇ            |
|--------------------------------|---------------------------------------------------------------------------------------|----------------------------------------------------------------------------------------------------|----------------|
| ファイル(E) 編集(E) 表                | 示(⊻) お気に入り( <u>A</u> ) →                                                              | ッール(① ヘルプ(圧)                                                                                                    | 2              |
| ・         ・         ・          | <u>ツール バー(T)</u><br>ステータス バー(B)<br>エクスプローラ バー(E)<br>移動(Q)<br>中止(P) F<br>最新の情報に更新(B) F | ・標準のボタン(S)<br>・アドレス バー(A)<br>リンク(L)     ・<br>・ Adobe PDF<br>・ Google<br>・ Yahoo!ツールバー     ・<br>F5     ・ Yahoo!ツールバー     ・ (A)<br>・ (A)<br>・ ( | li<br>ti∓<br>≫ |
|                                | 文字のサイズ&<br>エンコード①<br>ソース②<br>プライバシー レポートへへ                                            | ・ツール バーを固定する(B)<br>ユーザー設定(D) 検索 検索の仕方 文字拡大について                                                                                                    | •              |
| ▶ <u>トップページ</u> ≻ <del>加</del> | 全画面表示(E) F<br>1000000000000000000000000000000000000                                   | F11<br>テレロ県入札情報ポータルサイト・トップ                                                                                                    |                |
|                                |                                                                                       | 🕚 平成20年 (2008年) 3月 17日                                                                                                    |                |
|                                |                                                                                       | 山口県入札情報ポータルサイト                                                                                                    |                |
|                                |                                                                                       |                                                                                                    | -              |
| ツール バーの表示/非表示を                 | 切り替えます。                                                                               |                                                                                                    | //             |

2. ポップアップブロックの無効化

「ツール(T)」メニューの「ポップアップブロック(P)」を開き、「ポップアップブロックを無効にする(B)」をクリックします。 なお、この項目がすでに「ポップアップブロックを有効にする(B)」になっている場合、この設定は必要ありません。

| 🚈山口県入札情報ポータルサイト・トップ - Microsoft Internet Explorer                         |  |  |
|---------------------------------------------------------------------------|--|--|
| ファイル(E) 編集(E) 表示(V) お気に入り(A) ツール(T) ヘルプ(H) 🦧                              |  |  |
|                                                                           |  |  |
| - 🝸 🗸 🖉 🔽 💽 - インターネット オプション(Q) 🧊 🖉 🖓 🔻 👫 お花見ボタンを追加しよう! 💮 - 🛛 🔅            |  |  |
| Q 検索 検索の仕方   文字拡大について<br>↓ 山口県 くらしの情報 ビジネスと産業 山口の魅力と観光 県政情報 組織から探す サイトマップ |  |  |
| ▶ <u>トップページ</u> > <u>組織から探す</u> > 技術管理課>山口県入札情報ホータルサイト・トップ                |  |  |
| 🕚 平成20年 (2008年) 3月 17日                                                    |  |  |
| 山口県入札情報ポータルサイト                                                            |  |  |
|                                                                           |  |  |
| ポップアップ ウィンドウの動作を管理します。                                                    |  |  |